## Acesso ao SIARE com Certificado Digital

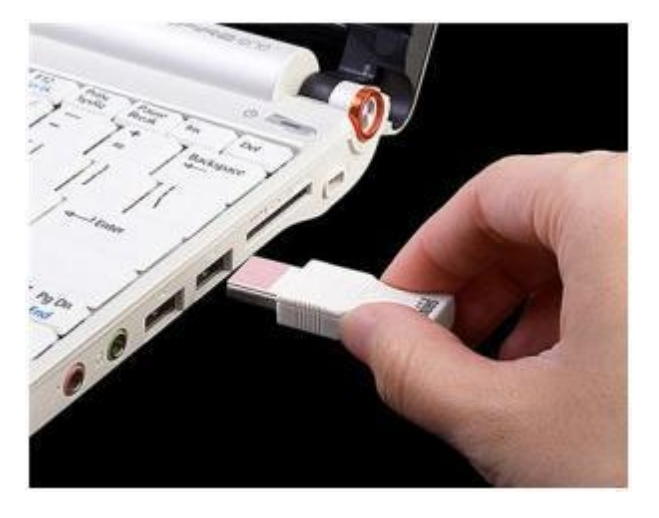

1. Insira o Token ou Smart Card em uma entrada USB em seu PC.

2. Para acessar o SIARE utilizando o Certificado Digital, é necessário acionar a aba 'Certificado Digital' que está localizada ao lado da aba 'Login'.

|           | Acesso ao SIARI     | =            |
|-----------|---------------------|--------------|
| Login     | Certificado Digital |              |
| Usuário*: | Selecione um tipo   |              |
| CPF*:     |                     |              |
| Senha*:   |                     |              |
|           | Entrar              |              |
|           | Esqueci minha senha | HM_8.0.177.0 |

3. Caso o plug-in Lacuna não esteja instalado no browser ou desabilitado, será apresentada a seguinte mensagem de alerta:

|                  |                                                                                              | L . |
|------------------|----------------------------------------------------------------------------------------------|-----|
|                  | Atenção                                                                                      |     |
|                  | O plugin Lacuna Web PKI não foi configurado.                                                 | ł   |
| nç               | Você será redirecionado para a página de instalação para executar o processo de atualização. |     |
| do<br>tro<br>seç |                                                                                              |     |
| 1Si<br>oha       | ок                                                                                           |     |
| de               | utilizando formulário próprio e observando orientações pertinentes                           |     |

4. O acesso ao certificado é realizado através do Plugin Lacuna Web PKI. Por isso após a exibição da mensagem o sistema irá redirecionar o usuário para o repositório do plugin para fazer a sua instalação.

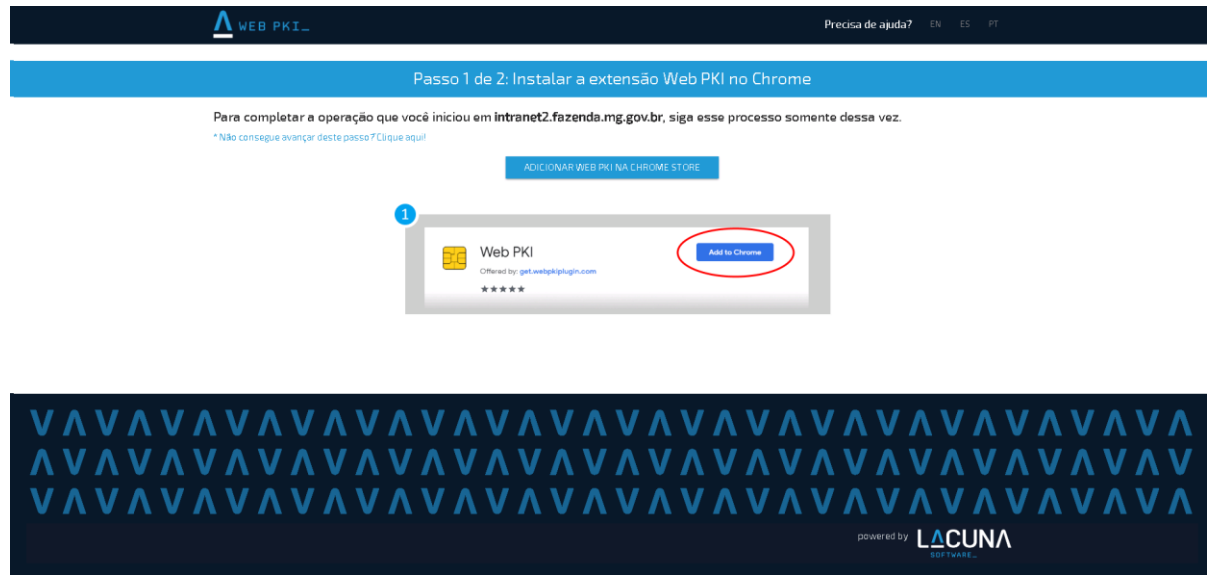

5. Após instalar o plug-in selecione o **Tipo de Usuário**, preencha o número, selecione o certificado e clique em **Entrar**.

| Ac       | esso ao SIARE       |
|----------|---------------------|
| in Cer   | tificado Digital    |
| ário: In | scrição Estadual 💙  |
| DI       | GITE O NÚMERO       |
| de certi | ficados disponiveis |
|          |                     |
|          |                     |
|          |                     |
|          |                     |
|          | Entrar              |
|          | Entrar              |

6. Digite a senha do token e clique em Ok.

| Introduzir PIN                                                                                                |  |  |  |
|----------------------------------------------------------------------------------------------------|--|--|--|
| Para efetuar logon em "Certificado Prodemge"                                                                  |  |  |  |
| Introduzir PIN:                                                                                               |  |  |  |
| <ul> <li>X O comprimento mínimo do PIN é 4 bytes</li> <li>✓ O comprimento máximo do PIN é 15 bytes</li> </ul> |  |  |  |
| OK Cancelar                                                                                                   |  |  |  |